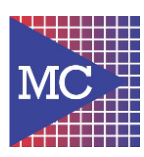

×

## 1 – Procedimento de instalação:

a. Instalador Multix V6 – Funvet.exe

## 2 – Procedimento de instalação:

**b.** Ao abrir o instalador, será alertado sobre a instalação do programa. Basta clicar em **"INSTALAR".** 

| Multix Funvet versão 6 - Instalador                                                                             | _ |  |
|----------------------------------------------------------------------------------------------------|---|--|
| Pronto pra Instalar<br>O instalador está agora pronto pra começar a instalar o Multix Funvet no seu computador. |   |  |
| Clique em Instalar pra continuar com a instalação.                                                              |   |  |

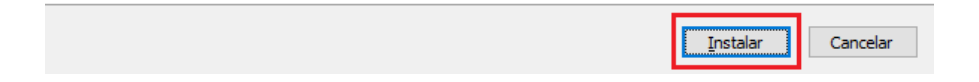

- **c.** O instalador carregará todos os arquivos necessários e criará um atalho na área de trabalho para o sistema, que se chamará "Multix V6".
- **d.** Ao final da instalação serão registradas as dlls necessárias e abrirá um segundo instalador chamado "ACUCOBOL-GT Thin Client 9.0.1", programa necessário para o funcionamento do sistema.
- e. Neste instalador, as configurações já estarão preenchidas. Basta clicar em "Next >", conforme a imagem:

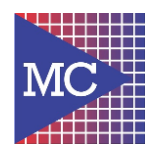

| Manual de instalação Multix v6 - FUNV | ΈT |
|---------------------------------------|----|
|---------------------------------------|----|

| ACUCOBOL-GT Thin Client 9.0.1                                                                                                    | _      |                     | ×    |
|----------------------------------------------------------------------------------------------------|--------|---------------------|------|
| Select Installation Folder                                                                                                    |        | 7                   |      |
| The installer will install ACUCOBOL-GT Thin Client 9.0.1 to the following folder.<br>To install in this folder, click "Next". To install to a different folder, enter it below | worc   | lick "Browse        | e''. |
| Eolder:<br>C:\Program Files (x86)\Micro Focus\Acucbl901\AcuGT\bin\                                                                                                    | C      | Browse<br>Disk Cost |      |
| Install ACUCOBOL-GT Thin Client 9.0.1 for yourself, or for anyone who uses <ul> <li>Everyone</li> <li>Lynchese</li> </ul>                                                      | this c | computer:           |      |
| U Just me<br>Cancel < Back                                                                                                    |        | Next >              |      |

f. Com isto, a instalação do Multix está finalizada e o programa estará pronto para ser utilizado.

Qualquer dúvida ou problema, entrar em contato com a Multicomp.

## 1 – Verificar as seguintes informações:

- g. Modelo e marca do certificado digital e leitora. Caso seja A1, precisará da senha;
- **h.** CNPJ e Nome Empresarial;
- i. E-mail, senha e configuração SMTP deste e-mail para o envio das notas;
- j. Verificar quais terminais já existe e qual será válido para a configuração;
- k. Verificar impressora padrão ou forma de impressão que será usada.